# Configurazione di OEAP e RLAN su Catalyst 9800 WLC

## Sommario

Introduzione Prerequisiti Requisiti Componenti usati Configurazione Esempio di rete AP Join dietro NAT Configurazione Verifica Accedere a OEAP e configurare il SSID personale Configurazione di RLAN su 9800 WLC Risoluzione dei problemi

# Introduzione

Questo documento spiega come configurare Cisco OfficeExtend access point (OEAP) e la RLAN (Remote Local Area Network) su 9800 WLC.

Un punto di accesso Cisco OfficeExtend (OEAP) fornisce comunicazioni sicure da un controller a un Cisco AP in una postazione remota, estendendo senza problemi la WLAN aziendale su Internet fino alla residenza di un dipendente. L'esperienza dell'utente nel suo ufficio di casa è esattamente la stessa che avrebbe nel suo ufficio aziendale. La crittografia Datagram Transport Layer Security (DTLS) tra un punto di accesso e il controller assicura che tutte le comunicazioni abbiano il massimo livello di sicurezza.

Una LAN remota (RLAN) viene utilizzata per autenticare i client cablati tramite il controller. Quando il client cablato si unisce correttamente al controller, le porte LAN commutano il traffico tra la modalità di commutazione centrale e locale. Il traffico proveniente dai client cablati viene considerato traffico client wireless. L'access point RLAN invia la richiesta di autenticazione per autenticare il client cablato. L'autenticazione dei client cablati nella RLAN è simile a quella del client wireless centrale autenticato.

# Prerequisiti

### Requisiti

Cisco raccomanda la conoscenza dei seguenti argomenti:

- 9800 WLC
- Accesso CLI (Command-Line Interface) ai controller e ai punti di accesso wireless

### Componenti usati

Le informazioni fornite in questo documento si basano sulle seguenti versioni software e hardware:

- Catalyst 9800 WLC versione 17.02.01
- Serie 1815/1810 AP

Le informazioni discusse in questo documento fanno riferimento a dispositivi usati in uno specifico ambiente di emulazione. Su tutti i dispositivi menzionati nel documento la configurazione è stata ripristinata ai valori predefiniti. Se la rete è operativa, valutare attentamente eventuali conseguenze derivanti dall'uso dei comandi.

# Configurazione

## Esempio di rete

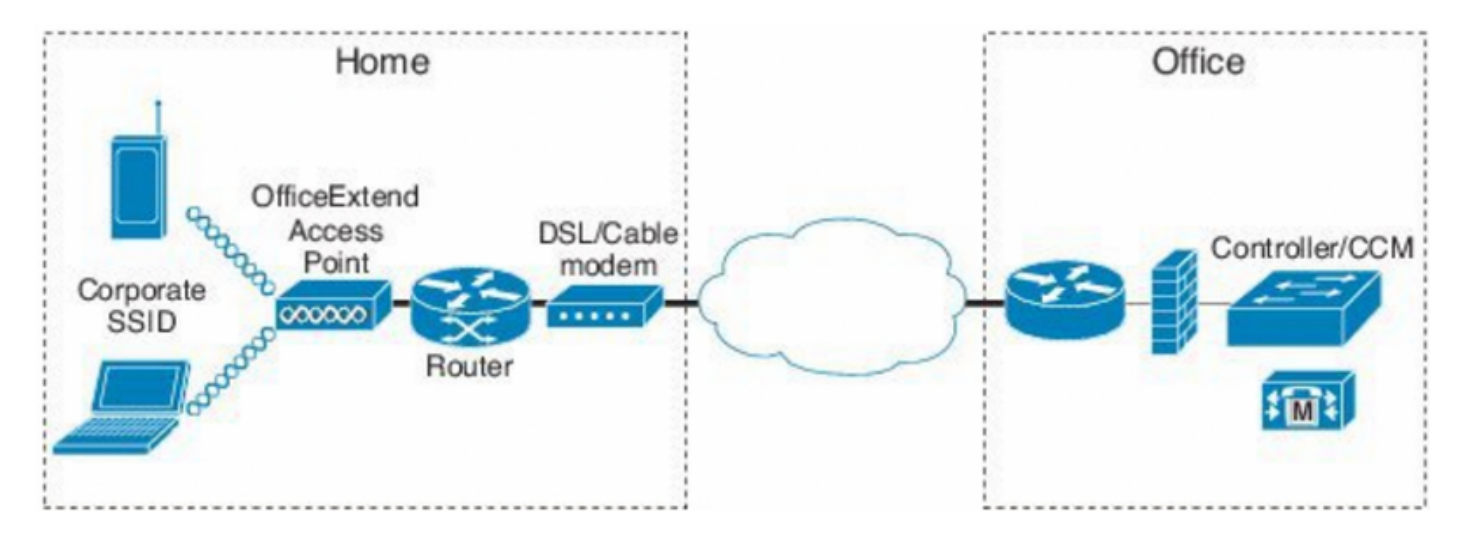

# AP Join dietro NAT

Nei codici 16.12.x, è necessario configurare l'indirizzo IP NAT dalla CLI. Nessuna opzione GUI disponibile. È inoltre possibile selezionare il rilevamento CAPWAP tramite IP pubblico o privato.

```
(config) #wireless management interface vlan 1114 nat public-ip x.x.x.x
(config-nat-interface) #capwap-discovery ?
  private Include private IP in CAPWAP Discovery Response
```

public Include public IP in CAPWAP Discovery Response

Nei codici 17.x, selezionare **Configurazione > Interfaccia > Wireless** e fare clic su **Wireless Management Interface** (Interfaccia di gestione wireless) per configurare il tipo di rilevamento NAT IP e CAPWAP dalla GUI.

| Configuration * > Interface * > Wireless                                                                                                    | Edit Management Interface                                    |                                                 | ×                        |
|----------------------------------------------------------------------------------------------------|--------------------------------------------------------------|-------------------------------------------------|--------------------------|
| + Add X Delete                                                                                                    | Interface<br>Trustpoint                                      | Vian1119<br>Search or Select                    | •                        |
| Interface Name       ✓       Interface Type       ✓       Trustpoint Name       ✓       VLAN ID         Vian1119       Management       1119         I       I       Imagement       1119         I       I       Imagement       1119 | NAT Status<br>IPv4 / IPv6 Server Address<br>CAPWAP Discovery | ENABLED X.X.X.<br>Invalid IP address<br>Private | Public                   |
|                                                                                                    | Cancel                                                       |                                                 | Update & Apply to Device |

# Configurazione

1. Per creare un profilo Flex, abilitare **Office Extend AP** e passare a **Configurazione > Tag e profili > Flex.** 

| Add Flex Profile                                      |           |                         |  |  |  |  |
|-------------------------------------------------------|-----------|-------------------------|--|--|--|--|
| General Local Authentication Policy ACL VLAN Umbrella |           |                         |  |  |  |  |
| Name*                                                 | OEAP-FLEX | Fallback Radio Shut     |  |  |  |  |
| Description                                           | OEAP-FLEX | Flex Resilient          |  |  |  |  |
| Native VLAN ID                                        | 37        | ARP Caching             |  |  |  |  |
| HTTP Proxy Port                                       | 0         | Efficient Image Upgrade |  |  |  |  |
| HTTP-Proxy IP Address                                 | 0.0.0.0   | Office Extend AP        |  |  |  |  |
| CTS Policy                                            |           | Join Minimum Latency    |  |  |  |  |

2. Per creare un tag del sito e un profilo Flex mappa, passare a **Configurazione > Tag e profili > Tag.** 

# Add Site Tag

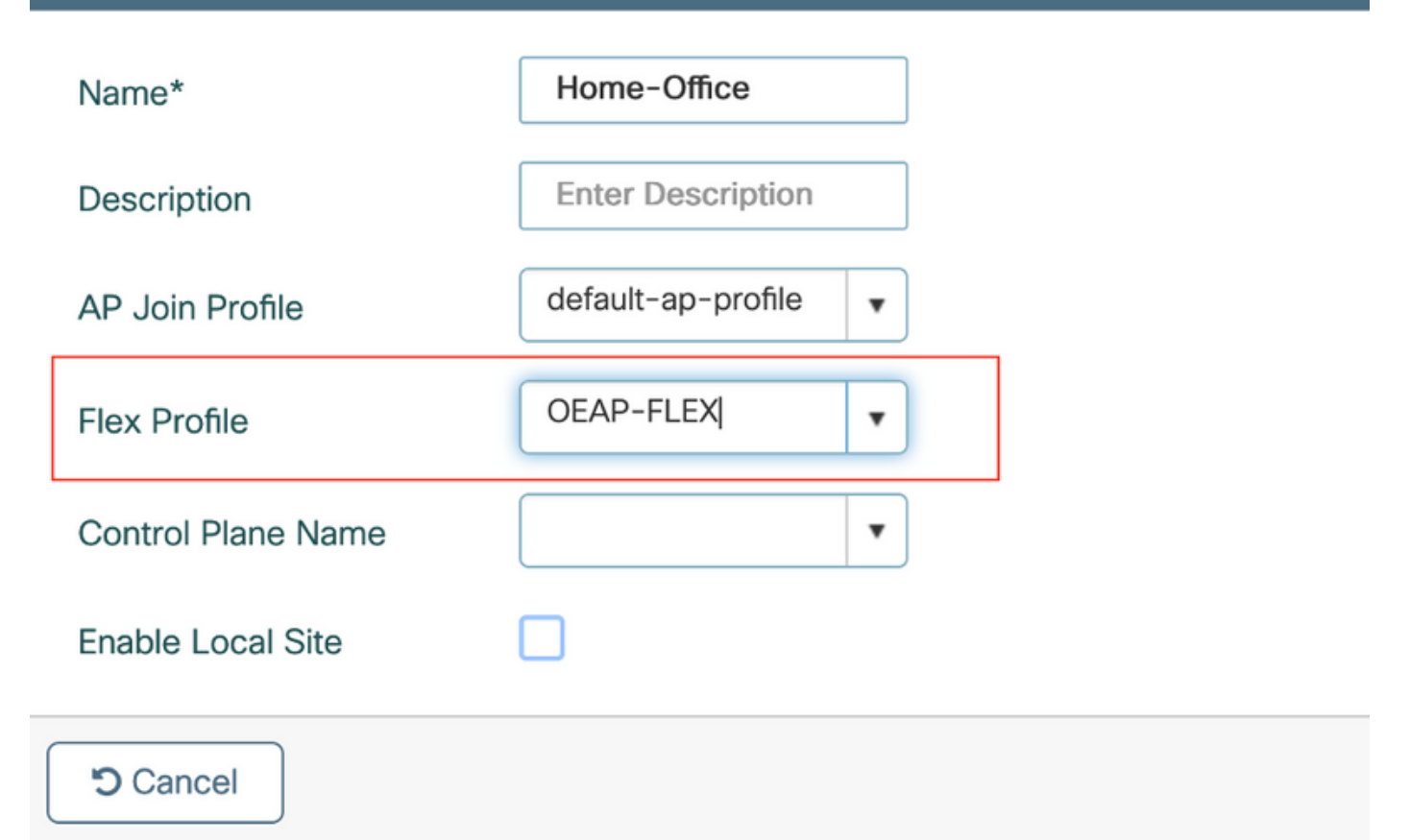

3. Passare alla voce 1815 AP con il tag del sito creato da **Configuration > Wireless Setup >** Advanced > Tag AP.

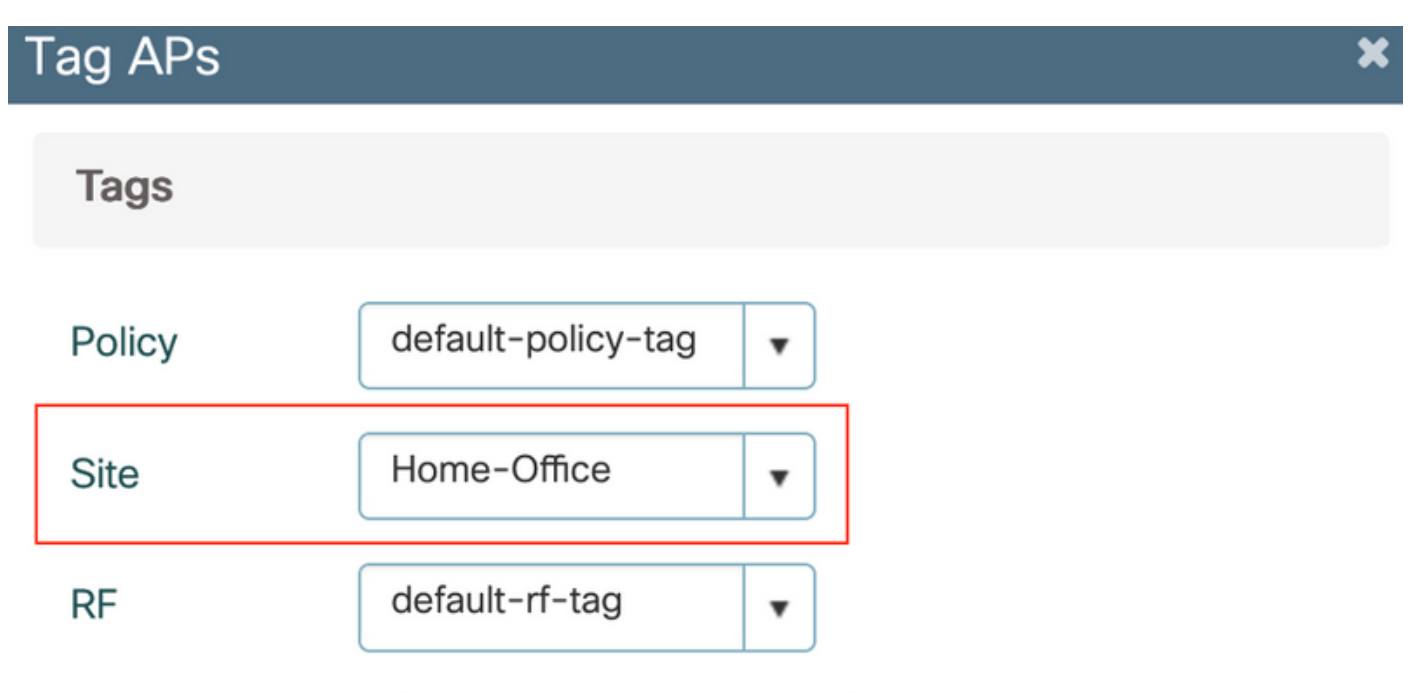

Changing AP Tag(s) will cause associated AP(s) to reconnect

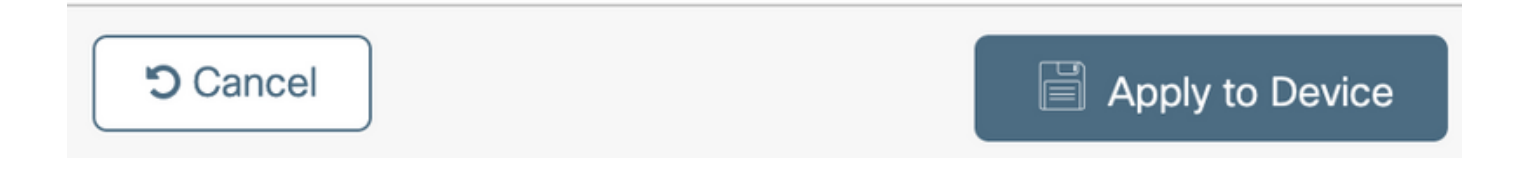

# Verifica

Una volta che l'access point 1815 si è nuovamente unito al WLC, verificare questo output:

vk-9800-1#show ap name AP1815 config general

| Cisco AP Name : AP1815               |                              |
|--------------------------------------|------------------------------|
| Cisco AP Identifier                  | : 002c.c8de.3460             |
| Country Code                         | : Multiple Countries : IN,US |
| Regulatory Domain Allowed by Country | : 802.11bg:-A 802.11a:-ABDN  |
| AP Country Code                      | : US - United States         |
| Site Tag Name                        | : Home-Office                |
| RF Tag Name                          | : default-rf-tag             |
| Policy Tag Name                      | : default-policy-tag         |
| AP join Profile                      | : default-ap-profile         |
| Flex Profile                         | : OEAP-FLEX                  |
| Administrative State                 | : Enabled                    |
| Operation State                      | : Registered                 |
| AP Mode                              | : FlexConnect                |
| AP VLAN tagging state                | : Disabled                   |
| AP VLAN tag                          | : 0                          |
| CAPWAP Preferred mode                | : IPv4                       |
| CAPWAP UDP-Lite                      | : Not Configured             |
| AP Submode                           | : Not Configured             |
| Office Extend Mode                   | : Enabled                    |
| Dhcp Server                          | : Disabled                   |
| Remote AP Debug                      | : Disabled                   |

#### vk-9800-1**#show ap link-encryption**

|         | Encryption | Dnstream | Upstream | Last              |
|---------|------------|----------|----------|-------------------|
| AP Name | State      | Count    | Count    | Update            |
|         |            |          |          |                   |
| N2      | Disabled   | 0        | 0        | 06/08/20 00:47:33 |

865

when you enable the OfficeExtend mode for an access point DTLS data encryption is enabled automatically.

43

AP1815#show capwap client config

| AdminState                                                                                                   | :                                       | ADMIN_ENABLED(1)                                  |
|----------------------------------------------------------------------------------------------------|-----------------------------------------|---------------------------------------------------|
| Name                                                                                                    | :                                       | AP1815                                            |
| Location                                                                                                    | :                                       | default location                                  |
| Primary controller name                                                                                      | :                                       | vk-9800-1                                         |
| ssh status                                                                                                   | :                                       | Enabled                                           |
| ApMode                                                                                                    | :                                       | FlexConnect                                       |
| ApSubMode                                                                                                    | :                                       | Not Configured                                    |
|                                                                                                    |                                         |                                                   |
| Link-Encryption                                                                                              | :                                       | Enabled                                           |
| Link-Encryption<br>OfficeExtend AP                                                                           | :                                       | Enabled                                           |
| Link-Encryption<br>OfficeExtend AP<br>Discovery Timer                                                        | :                                       | Enabled<br>Enabled                                |
| Link-Encryption<br>OfficeExtend AP<br>Discovery Timer<br>Heartbeat Timer                                     | ••••••••••••••••••••••••••••••••••••••• | Enabled<br>10<br>30                               |
| Link-Encryption<br>OfficeExtend AP<br>Discovery Timer<br>Heartbeat Timer<br>Syslog server                    | •                                       | <b>Enabled</b> 10 30 255.255.255.255              |
| Link-Encryption<br>OfficeExtend AP<br>Discovery Timer<br>Heartbeat Timer<br>Syslog server<br>Syslog Facility | • • • •                                 | Enabled<br>Enabled<br>10<br>30<br>255.255.255.255 |

Nota: È possibile abilitare o disabilitare la crittografia dei dati DTLS per un punto di accesso specifico o per tutti i punti di accesso utilizzando il comando ap link-encryption

vk-9800-1(config)#ap profile default-ap-profile

vk-9800-1(config-ap-profile) #no link-encryption

Disabling link-encryption globally will reboot the APs with link-encryption.

Are you sure you want to continue? (y/n)[y]:y

## Accedere a OEAP e configurare il SSID personale

1. È possibile accedere all'interfaccia Web dell'OEAP con il relativo indirizzo IP. Le credenziali predefinite per l'accesso sono **admin** e **admin**.

2. Si consiglia di modificare le credenziali predefinite per motivi di sicurezza.

| uluilu<br>cisco         | НОМЕ                  | CONFIGURATION                   | EVENT_LOG | NETWORK<br>DIAGNOSTICS | HELP |  |
|-------------------------|-----------------------|---------------------------------|-----------|------------------------|------|--|
| <u>System</u><br>2.4GHz | Configura             | tion                            |           |                        |      |  |
| 5GHz                    | Username              |                                 | admin     |                        |      |  |
| SSID                    | Password              |                                 |           |                        |      |  |
| DHCP                    | Radio                 |                                 |           |                        |      |  |
| WAN                     | Radio Interfa         | ce                              | 5Ghz      |                        |      |  |
|                         | Status                |                                 | Enabled 😳 |                        |      |  |
| Firewall                | 802.11 n-mo           | de                              | Enabled 😳 |                        |      |  |
| Declary (Dectary        | 802.11 ac-me          | ode                             | Enabled 📀 |                        |      |  |
| Backup/Restore          | Bandwidth             |                                 | 40 Mhz ᅌ  |                        |      |  |
|                         | Channel Sele          | ction                           | 40 ᅌ      |                        |      |  |
|                         | @2010 - 2016 Cisco Sy | stems Inc. All rights reserved. |           |                        |      |  |

3. Passare a Configuration> SSID> 2.4GHz/5GHz per configurare il SSID personale.

| cisco                                                    | HOME CONFIGURATION                                                              | EVENT_LOG                       | NETWORK<br>DIAGNOSTICS | HELP                    | Refresh Logout<br>TELEWORKER |
|----------------------------------------------------------|---------------------------------------------------------------------------------|---------------------------------|------------------------|-------------------------|------------------------------|
| CISCO<br>System<br>SSID<br>2.4GHz<br>SGHz<br>DHCP<br>WAN | Configuration Personal Network Recio Interfee Ensited Breadmark SSID MAC Filter | 2.4 0.4z<br>2<br>2<br>Home-ssid | DMGNOSTICS             |                         |                              |
| Firewall                                                 | Enabled                                                                         | _0                              |                        |                         |                              |
| Backup/Restore                                           |                                                                                 | MAC Address                     | Description            | MAC Address Description |                              |
|                                                          | Security<br>WPA-P5K<br>WPA2-P5K<br>WPA Encryption<br>WPA passphrase             | Clashied C<br>Brabled C         | Click here to display  |                         |                              |

- 4. Abilitare l'interfaccia radio.
- 5. Inserire il SSID e abilitare la trasmissione

6. Per la cifratura, scegliere **WPA-PSK** o **WPA2-PSK** e inserire la passphrase per il tipo di sicurezza corrispondente.

7. Fare clic su Applica per rendere effettive le impostazioni.

8. Per impostazione predefinita, i client che si connettono al SSID personale ottengono l'indirizzo IP dalla rete 10.0.0.1/24.

9. Gli utenti privati possono usare lo stesso access point per connettersi e per comunicare che il traffico non viene trasmesso tramite il tunnel DTLS.

10. Per controllare le associazioni client su OEAP, selezionare **Home > Client**. È possibile visualizzare i client locali e aziendali associati a OEAP.

| ululu<br>cisco | HOME                      | CONFIGURATION | EVENT_LOG     | NETWORK<br>DIAGNOSTICS | HELP           |               |                  | Refresh Logout<br>TELEWORKER |
|----------------|---------------------------|---------------|---------------|------------------------|----------------|---------------|------------------|------------------------------|
| AP Info        | Associatio                | on            |               |                        |                |               |                  |                              |
| SSID           |                           |               |               |                        |                |               |                  | Show all                     |
| Client         | Local Clien<br>Client MAC | ts            | Client IP     |                        | WLAN SSID      | Radio/LAN     | Association Time | Pkts In/Out                  |
|                | 00:17:7C:88:              | 13:08         | 10.0.0.59     |                        | Home-ssid      | 2.4GHz        | 00d:00h:24m:55s  | 332/101                      |
|                | Corporate                 | Clients       | Client ID     |                        | WI AN OFT      | Profile (1.6M | Accession Time   | Bisto Te / Out               |
|                | Cheft MAC                 | AF.F.         | Chent IP      |                        | WLAN SSID      | Radio/LAN     | Association Time | PRES IN/ OUC                 |
|                | 50:36:AA:B7:              | 06354         | 10.106.37.115 |                        | corporate-ssid | 2.4GHz        | 000:00n:07m:095  | 433/503                      |

To clear personal ssidfrom office-extend ap

ewlc#ap name cisco-ap clear-personalssid-config

clear-personalssid-config Clears the Personal SSID config on an OfficeExtend AP

# Configurazione di RLAN su 9800 WLC

Una LAN remota (RLAN) viene utilizzata per autenticare i client cablati tramite il controller. Quando il client cablato si unisce correttamente al controller, le porte LAN commutano il traffico tra la modalità di commutazione centrale e locale. Il traffico proveniente dai client cablati viene considerato traffico client wireless. L'access point RLAN invia la richiesta di autenticazione per autenticare il client cablato. OSPF (Open Shortest Path First)

L'autenticazione dei client cablati nella RLAN è simile a quella del client wireless centrale autenticato.

**Nota:** In questo esempio, per l'autenticazione dei client RLAN viene utilizzato il protocollo EAP locale. La configurazione EAP locale deve essere presente sul WLC per configurare i passaggi seguenti. Include metodi di autenticazione e autorizzazione aaa, profilo EAP locale e credenziali locali.

Esempio di autenticazione EAP locale su Catalyst 9800 WLC

1. Per creare il profilo RLAN, selezionare **Configurazione > Wireless > LAN remota** e immettere un nome e un ID RLAN per il profilo RLAN, come mostrato nell'immagine.

| Add | I RLAN Profile           |            | ×               |
|-----|--------------------------|------------|-----------------|
| Ger | neral Security           |            |                 |
|     | Profile Name*            | RLAN-TEST  |                 |
|     | RLAN ID*                 | 1          |                 |
|     | Status                   |            | -               |
|     | Client Association Limit | 0          |                 |
|     | mDNS Mode                | Bridging • |                 |
|     |                          |            |                 |
|     |                          |            |                 |
|     |                          |            |                 |
| _   |                          |            |                 |
| 5   | Cancel                   |            | Apply to Device |

2. Selezionare **Security > Layer2** per abilitare 802.1x per una RLAN, impostare lo stato 802.1x su Enabled, come mostrato nell'immagine.

| Edit RLAN Profile |          |     |                |   |  |  |
|-------------------|----------|-----|----------------|---|--|--|
| General           | Security |     |                |   |  |  |
| Layer2            | ayer3    | AAA |                |   |  |  |
| 802.1x            |          |     |                |   |  |  |
| MAC Filtering     |          |     | Not Configured | • |  |  |
| Authentication    | List     |     | default        | • |  |  |
|                   |          |     |                |   |  |  |

3. Passare a **Sicurezza > AAA**, impostare Autenticazione EAP locale su Abilitata e scegliere il nome del profilo EAP richiesto dall'elenco a discesa, come mostrato nell'immagine.

| Edit RLAN Profile |               |     |             |  |  |  |
|-------------------|---------------|-----|-------------|--|--|--|
| General           | Security      |     |             |  |  |  |
| Layer2            | Layer3        | AAA |             |  |  |  |
| Local EAP         | Authenticatio | n   | ENABLED     |  |  |  |
| EAP Profile       | e Name        |     | Local-EAP 🔹 |  |  |  |

4. Per creare la policy RLAN, selezionare **Configurazione > Wireless > LAN remota** e nella pagina LAN remota fare clic sulla scheda **Policy RLAN**, come mostrato nell'immagine.

| Ec | lit RLAN | Policy          |                                                |                                                             | × |
|----|----------|-----------------|------------------------------------------------|-------------------------------------------------------------|---|
| G  | eneral   | Access Policies | Advanced                                       |                                                             |   |
|    |          | <b>A</b> (      | Configuring in enabled state will result in lo | ss of connectivity for clients associated with this policy. |   |
|    | Policy N | ame*            | RLAN-Policy                                    | RLAN Switching Policy                                       |   |
|    | Descript | tion            | Enter Description                              | Central Switching                                           |   |
|    | Status   |                 |                                                | Central DHCP                                                |   |
|    | PoE      |                 |                                                |                                                             |   |
|    | Power L  | evel            | 4 •                                            |                                                             |   |
|    |          |                 |                                                |                                                             |   |

Passare a Criteri di accesso, configurare la VLAN e la modalità host e applicare le impostazioni.

| dit RLAN Policy         |                |                      |
|-------------------------|----------------|----------------------|
| General Access Policies | Advanced       |                      |
| Pre-Authentication      |                | Host Mode singlehost |
| VLAN                    | VLAN0039 +     |                      |
| Remote LAN ACL          |                |                      |
| IPv4 ACL                | Not Configured |                      |
| IPv6 ACL                | Not Configured |                      |

5. Per creare un tag di policy e mappare il profilo RLAN sulla policy RLAN, selezionare **Configurazione > Tag e profili > Tag.** 

| Add Policy Tag    |                                  |                         | ×                   |
|-------------------|----------------------------------|-------------------------|---------------------|
| Name*             | RLAN-TAG                         |                         |                     |
| Description       | Enter Description                |                         |                     |
| > WLAN-POLICY     | / Maps: 0                        |                         |                     |
| ✓ RLAN-POLICY     | Maps: 0                          |                         |                     |
| + Add × Del       | ete                              |                         |                     |
| Port ID           | <ul> <li>RLAN Profile</li> </ul> | KLAN Policy Prof        | ile 🗸               |
| ⊲ ⊲ 0 ⊨ ⊨         | 10 🔻 items per page              |                         | No items to display |
| Map RLAN and Poli | су                               |                         |                     |
| Port ID*          | 3 🔹                              |                         |                     |
| RLAN Profile*     | RLAN-TEST 🔻                      | RLAN Policy<br>Profile* | RLAN-Policy v       |
|                   |                                  |                         |                     |
|                   |                                  |                         |                     |
| Cancel            |                                  |                         | Apply to Device     |

| Add Policy Tag |                         |              |   |                     | ×                |
|----------------|-------------------------|--------------|---|---------------------|------------------|
| Name*          | RLAN-TAG                |              |   |                     |                  |
| Description    | Enter Description       |              |   |                     |                  |
| > WLAN-POLICY  | / Maps: 0               |              |   |                     |                  |
| ✓ RLAN-POLICY  | Maps: 1                 |              |   |                     |                  |
| + Add × Del    | ete                     |              |   |                     |                  |
| Port ID        | <ul> <li>✓ F</li> </ul> | RLAN Profile | ~ | RLAN Policy Profile | ~                |
| 3              | R                       | RLAN-TEST    |   | RLAN-Policy         |                  |
|                | 10 🔻 items p            | er page      |   |                     | 1 - 1 of 1 items |
| Cancel         |                         |              |   |                     | Apply to Device  |

6. Abilitare la porta LAN e applicare il codice di matricola all'access point. Selezionare **Configurazione > Wireless > Access Point** e fare clic sull'**access point**.

| Location*       default location       Predownloaded Status       N/A         Base Radio MAC       0042.5ab7.8f60       Predownloaded Version       N/A         Ethernet MAC       0042.5ab6.4ab0       Next Retry Time       N/A         Admin Status       ENABLED       Boot Version       1.1.2.4         AP Mode       Local       OS Version       17.2.1.11         Operation Status       Registered       Mini IOS Version       0.0.0.0         Fabric Status       Disabled       IP Config       Image: Status       0.0.0.0         LED State       Image: Status       0ISABLED       CAPWAP Preferred Mode       Not -status         LED State       Image: Status       0.10.0       Image: Status       10.106.39.198         LED State       S       OHCP IPv4 Address       10.106.39.198         Tags       Image: Status       10.106.39.198       Image: Status         A Changing Tags will cause the Pt to momentarily lose association with the Controller.       Image: Status       0 days 13 hrs 33 mins 40 secs         Policy       RLAN-TAC       Controller Association Latency       20 secs         RE       Idefault-rite.ag       Image: Status       20 secs                                                                                                    | dit AP                                    |                                            |                                |                                  |
|----------------------------------------------------------------------------------------------------|-------------------------------------------|--------------------------------------------|--------------------------------|----------------------------------|
| Base Radio MAC 0042.5ab7.8f60 Predownloaded Version N/A<br>Ethernet MAC 0042.5ab6.4ab0 Next Retry Time N/A<br>Admin Status ENABLED 1 OS Version 1.1.2.4<br>AP Mode Local OS Version 17.2.1.11<br>AP Mode Local OS Version 0.0.0<br>Disabled IP Config 0.0.0<br>ELED Status Disabled IP Config Not Configured<br>LED Brightness 8<br>LED Brightness 8<br>CAPWAP Preferred Mode Not Configured<br>DHCP IPv4 Address 10.106.39.198<br>Static IP (IPv4/IPv6)<br>Time Statistics<br>Policy RLAN-TAGI V DISABLED 0 days 13 hrs<br>State default-site-tag ↓<br>RF default-rf-tag ↓                                                                                                    | Location*                                 | default location                           | Predownloaded Status           | N/A                              |
| Ethernet MAC 0042.5ab6.4ab0 Next Retry Time N/A   Admin Status ENABLED Boot Version 1.1.2.4   AP Mode Local IOS Version 17.2.1.11   Operation Status Registered Mini IOS Version 0.0.0   Fabric Status Disabled IP Config   LED State DISABLED CAPWAP Preferred Mode Not Configured   LED Brightness 8< •                                                                                                    | Base Radio MAC                            | 0042.5ab7.8f60                             | Predownloaded Version          | N/A                              |
| Admin Status     ENABLED     Boot Version     1.1.2.4       AP Mode     Local     IOS Version     17.2.1.11       Operation Status     Registered     Min IOS Version     0.0.0       Fabric Status     Disabled     IP Config     Image: Config Config Conf | Ethernet MAC                              | 0042.5ab6.4ab0                             | Next Retry Time                | N/A                              |
| AP Mode       Local       IOS Version       17.2.1.11         Operation Status       Registered       Mini IOS Version       0.0.0         Fabric Status       Disabled       IP Config         LED State       DISABLED       CAPWAP Preferred Mode       Not Configured         LED Brightness       8       DHCP IPv4 Address       10.106.39.198         Tags       Static IP (IPv4/IPv6)       Time Statistics         A Changing Tags will cause the AP to momentarily lose association with the Controller.       Up Time       0 days 13 hrs 33 mins 40 secs         Policy       RLAN-TAG        Controller Association Latency       20 secs         RF       default-rf-tag                                                                                                    | Admin Status                              |                                            | Boot Version                   | 1.1.2.4                          |
| Operation Status Registered   Fabric Status Disabled   LED State DISABLED   & DISABLED CAPWAP Preferred Mode   LED Brightness 8   B DHCP IPv4 Address   10.106.39.198   Tags Static IP (IPv4/IPv6)   Changing Tags will cause the AP to momentarily lose association with reformable.   Policy RLAN-TAGI   Wini IOS Version 0.0.0   Image: Controller Association Later to g   RF default-rf-tag                                                                                                    | AP Mode                                   | Local                                      | IOS Version                    | 17.2.1.11                        |
| Fabric Status Disabled IP Config   LED State DISABLED CAPWAP Preferred Mode Not Configured   LED Brightness 8 DHCP IPv4 Address 10.106.39.198   Tags Static IP (IPv4/IPv6)    Tags will cause the AP to momentarily lose association with the Controller. Up Time   Policy RLAN-TAG Up Time   State default-site-tag   RF default-rf-tag                                                                                                    | Operation Status                          | Registered                                 | Mini IOS Version               | 0.0.0.0                          |
| LED State LEV Brightness Level  Tags  CAPWAP Preferred Mode Not Configured DHCP IPv4 Address 10.106.39.198  Static IP (IPv4/IPv6)  Time Statistics  Up Time Statistics  Up Time 0 days 13 hrs 33 mins 40 secs State default-rf-tag  RF  default-rf-tag                                                                                                    | Fabric Status                             | Disabled                                   | IP Config                      |                                  |
| LED Brightness 8   Level DHCP IPv4 Address   Tags Static IP (IPv4/IPv6)   Changing Tags will cause the AP to momentarily lose association with the Controller. Time Statistics   Up Time 0 days 13 hrs 33 mins 40 secs   Policy RLAN-TAGI   RF default-rf-tag                                                                                                    | LED State                                 | DISABLED                                   | CAPWAP Preferred Mode Not Co   | onfigured                        |
| Tags   A Changing Tags will cause the AP to momentarily lose association with the Controller.   Up Time   Up Time   O days 13 hrs 33 mins 40 secs   Site   default-site-tag   RF                                                                                                    | LED Brightness<br>Level                   | 8 🔻                                        | DHCP IPv4 Address 10.108       | 5.39.198                         |
| ▲ Changing Tags will cause the AP to momentarily lose association with the Controller.   Policy   RLAN-TAG    Controller Association Latency   20 secs   RF default-rf-tag                                                                                                    | Tags                                      |                                            | Static IP (IPv4/IPv6)          |                                  |
| ▲ Changing Tags will cause the AP to momentarily lose association with the Controller.       Up Time       0 days 13 hrs 33 mins 40 secs         Policy       RLAN-TAG         Controller Association Latency       20 secs         Site       default-site-tag            RF       default-rf-tag                                                                                                    |                                           |                                            | Time Statistics                |                                  |
| Policy     RLAN-TAG     Controller Association Latency     20 secs       Site     default-site-tag        RF     default-rf-tag                                                                                                    | Changing Tags will cause association with | the AP to momentarily lose the Controller. | Up Time                        | 0 days 13 hrs<br>33 mins 40 secs |
| Site default-site-tag        RF     default-rf-tag                                                                                                    | Policy                                    | RLAN-TAG V                                 | Controller Association Latency | 20 secs                          |
| RF default-rf-tag 🔻                                                                                                    | Site                                      | default-site-tag 🗸                         |                                |                                  |
|                                                                                                    | RF                                        | default-rf-tag 🔻                           |                                |                                  |

Applicare l'impostazione e l'access point si unisce nuovamente al WLC. Fare clic su nell'**access point**, quindi selezionare **Interfacce** e abilitare la porta LAN.

| Baneral       Interfaces       High Availability       Inventory       ICap       Advanced         Radio Interfaces       Status       Operation       Spectrum       Spectrum       Operation Status       Regulatory         0       802.11n - 2.4 GHz       All       Enabled       Disabled       Image: Advanced       Image: Advanced         0       802.11n - 2.4 GHz       All       Enabled       Disabled       Image: Advanced       Image: Advanced         1       802.11ac       All       Enabled       Disabled       Image: Advanced       Image: Advanced         Med       1       Image: Advanced       Image: Advanced       Disabled       Image: Advanced       Image: Advanced         Power Over Ethernet Settings       Image: Advanced       Image: Advanced       Image: Advanced       Image: Advanced       Image: Advanced         Power Type/Mode       Power<br>Mode       Power<br>Mode       Image: Advanced       Image: Advanced       Image: Advanced       Image: Advanced         PoE Power Injector<br>MAC Address       Disabled       Image: Advanced       Image: Advanced       Image: Advanced       Image: Advanced       Image: Advanced         Max       Image: Advanced       Image: Advanced       Image: Advanced       Image: Advanced       Image: Advanced                                                                                                    | lit AP       |                   |               |                 |        |                     |                                                                                                    |           |            |                        |                      |
|----------------------------------------------------------------------------------------------------|--------------|-------------------|---------------|-----------------|--------|---------------------|----------------------------------------------------------------------------------------------------|-----------|------------|------------------------|----------------------|
| Radio Interfaces         Slot              Interface              Band              Admin<br>Status              Operation<br>Status              Spectrum<br>Admin Status              Spectrum<br>Operation Status              Regulatory<br>Operation Status              Regulatory<br>Domain              Regulatory<br>Demain              Regulatory<br>Operation Status              Regulatory<br>Domain              Regulatory<br>Domain              Regulatory<br>Demain              Regulatory<br>Demain              Regulatory<br>Demain              Regulatory<br>Demain              Regulatory<br>Disabled              Poperation Status              Spectrum<br>Admin Status              Spectrum<br>Disabled              Spectrum<br>Disabled <th>eneral</th> <th>Interfaces</th> <th>High Availabi</th> <th>lity Inv</th> <th>rentor</th> <th>у ІСар</th> <th>Adv</th> <th>anced</th> <th></th> <th></th> <th></th>                                                                                                    | eneral       | Interfaces        | High Availabi | lity Inv        | rentor | у ІСар              | Adv                                                                                                    | anced     |            |                        |                      |
| Slot Interface Band Admin Operation Spectrum Spectrum Spectrum Regulatory   0 802.11n - 2.4 GHz All Enabled Disabled O -A   1 802.11ac All Enabled Disabled O -D   H 1 H 10 items per page 1 - 2 of 2   Power Type/Mode PoE Pre-Standard Switch PoE Power Injector MAC Address Address Addmin VLAN ID VLAN ID PoE Power Injector MAC Address                                                                                                    | Radio Int    | erfaces           |               |                 |        |                     |                                                                                                    |           |            |                        |                      |
| D 802.11n - 2.4 GHz All Enabled Disabled Image: Second second sec | Slot √<br>No | Interface         | √ Band √      | Admin<br>Status | ×      | Operation<br>Status | Spect<br>Admin                                                                                                    | rum 🕔     | Spe<br>Ope | ctrum<br>ration Status | Regulatory<br>Domain |
| 1       802.11ac       All       Enabled       Disabled       Image: marked stress of the stress of the stre                     | D            | 802.11n - 2.4 GHz | : All         | Enabled         |        | ο                   | Disable                                                                                                    | ed        |            | 0                      | -A                   |
| H 1 H 10 Items per page 1 - 2 of 2     Power Over Ethernet Settings     Power Type/Mode Power Injector/Normal Mode     Pot ID < Status                                                                                                    | I            | 802.11ac          | All           | Enabled         |        | O                   | Disable                                                                                                    | ed        |            | 0                      | -D                   |
| LAN Port Settings         Power Type/Mode       Power Injector/Normal Mode       Port ID 、 Status       VLAN ID 、 PoE       Power Level       RLAN         PoE Pre-Standard Switch       Disabled       LAN2       0       NA        Ø         PoE Power Injector MAC Address       Disabled       LAN3       39       NA        Ø                                                                                                    | H 4          | 1 🕨 🗏             | 10 🔻 items    | per page        |        |                     |                                                                                                    |           |            |                        | 1 - 2 of 2           |
| Power Type/Mode       Power Injector/Normal Mode       Port ID <       Status       VLAN ID        PoE       Power Level       RLAN         PoE Pre-Standard Switch       Disabled       LAN2       0       NA       Ø         PoE Power Injector MAC Address       Disabled       LAN3       Image: Status       VLAN ID        PoE       Power Level       RLAN         Image: Note that the state state sta                                                                                                    | Power O      | ver Ethernet Set  | tings         |                 |        | LAN Por             | t Setting                                                                                                    | S         |            |                        |                      |
| Node     LAN1     0     NA     Ø       PoE Pre-Standard<br>Switch     Disabled     LAN2     0     NA     NA     Ø       PoE Power Injector<br>MAC Address     Disabled     LAN3     Ø     39     NA     NA     Ø                                                                                                    | Power Typ    | oe/Mode           | Power         | r/Normal        |        | Port ID 🖂           | Status                                                                                                    | VLAN ID 🖂 | PoE        | Power Level            | RLAN                 |
| PoE Pre-Standard<br>Switch     Disabled     LAN2     0     NA     NA     Ø       PoE Power Injector<br>MAC Address     Disabled     Image: Comparison of the standard standard st                                                  |              |                   | Mode          | , worman        |        | LAN1                |                                                                                                    | 0         |            | NA 🔻                   | Ø                    |
| PoE Power Injector<br>MAC Address Disabled                                                                                                    | PoE Pre-S    | Standard          | Disabl        | ed              |        | LAN2                |                                                                                                    | 0         | NA         | NA 🔻                   | $\oslash$            |
| PoE Power Injector     Disabled       MAC Address     Id     I       Id     I     Image: Image: Ima                                                   | 0.50         |                   |               |                 |        | LAN3                | <ul> <li>Image: A start of the start of the start of</li></ul> | 39        | NA         | NA v                   | Ø                    |
|                                                                                                    | MAC Addr     | ress              | Disabi        | ea              | I      | ia a                | 1 ⊧                                                                                                    | ▶ 10      | • iter     | ms per page            |                      |

Applicare le impostazioni e verificare lo stato.

| dit AP              |                     |        |           |                 |      |                     |                |           |            |                          |       |                      |
|---------------------|---------------------|--------|-----------|-----------------|------|---------------------|----------------|-----------|------------|--------------------------|-------|----------------------|
| eneral              | Interfaces          | High A | vailabili | ty Inv          | ento | ry ICap             | Adv            | anced     |            |                          |       |                      |
| Radio In            | terfaces            |        |           |                 |      |                     |                |           |            |                          |       |                      |
| Slot √<br>No        | Interface           |        | nd 🖂      | Admin<br>Status | ~    | Operation<br>Status | Spect<br>Admin | rum v     | Spe<br>Ope | ectrum<br>eration Status | F     | ≀egulatory<br>)omain |
| D                   | 802.11n - 2.4 GH    | iz All |           | Enabled         |      | 0                   | Disabl         | ed        |            | 0                        | -     | A                    |
| 1                   | 802.11ac            | All    |           | Enabled         |      | 0                   | Disabl         | ed        |            | 0                        | -     | D                    |
| M 4                 | 1 ▶ ⊨               | 10 🔻   | items p   | er page         |      |                     |                |           |            |                          |       | 1 - 2 of 3           |
| Power O             | ver Ethernet Se     | ttings |           |                 |      | LAN Por             | t Setting      | js        |            |                          |       |                      |
| Power Ty            | pe/Mode             |        | Power     | /Normal         |      | Port ID 🗸           | Status         | VLAN ID 🗸 | PoE        | Power Lev                | rel   | RLAN                 |
|                     |                     |        | Mode      |                 |      | LAN1                |                | 0         |            | NA ,                     | •     | $\oslash$            |
| PoE Pre-S           | Standard            |        | Disable   | d               |      | LAN2                |                | 0         | NA         | NA                       | •     | $\oslash$            |
| owneed              |                     |        |           |                 |      | LAN3                |                | 39        | NA         | NA ,                     | ,     | ۲                    |
| PoE Powe<br>MAC Add | er Injector<br>ress |        | Disable   | d               |      | H4 - 4              | 1 ▶            | ▶ 10      | • ite      | ms per page              | - 3 ( | of 3 items           |

7. Collegare un PC alla porta LAN3 dell'access point. Il PC verrà autenticato tramite 802.1x e riceverà un indirizzo IP dalla VLAN configurata.

Passare a **Monitoraggio > Wireless > Client** per controllare lo stato del client.

#### Monitoring \* > Wireless \* > Clients

| Clients | Sleeping Clients                  |   | Excluded Clients |                           |         |        |                |    |       |    |       |   |          |   |           |   |             |       |       |   |
|---------|-----------------------------------|---|------------------|---------------------------|---------|--------|----------------|----|-------|----|-------|---|----------|---|-----------|---|-------------|-------|-------|---|
| ×       | × Delete                          |   |                  |                           |         |        |                |    |       |    |       |   |          |   |           |   |             |       |       |   |
| Total ( | Total Client(s) in the Network: 2 |   |                  |                           |         |        |                |    |       |    |       |   |          |   |           |   |             |       |       |   |
| Numb    | er of Cilent(s) selected:         | 0 |                  |                           |         |        |                |    |       |    |       |   |          |   |           |   |             |       |       |   |
|         | Client MAC Address                | × | IPv4 Address ~   | IPv6 Address              | AP Name | $\sim$ | SSID v         | WL | AN ID | ×. | State | × | Protocol | × | User Name | × | Device Type | ×.    | Role  | ~ |
|         | 503e.aab7.0ff4                    | × | 10.105.39.227    | 2001::c                   | AP1815  |        | corporate-ssid | 3  |       |    | Run   |   | 11n(2.4) | _ |           |   | N/A         |       | Local |   |
|         | b496.9126.dd6c                    | × | 10.106.39.191    | fe80::d8ca:e582:2703:f24e | AP1810  | Γ      | RLAN-TEST      | 1  |       |    | Run   |   | Ethernet | L | vinodh    |   | N/A         |       | Local |   |
| н       | < <b>1</b> → 10                   | • | items per page   |                           |         |        |                |    |       |    |       |   |          |   |           |   | 1 - 2 of    | 2 cli | onts  | 0 |
|         |                                   |   |                  |                           |         |        |                |    |       |    |       |   |          |   |           |   |             |       |       |   |

### Client

| 360 View     | Genera    | QOS Statistic  | cs ATF Statistics                       | Mobility History  | Call Statistics |         |
|--------------|-----------|----------------|-----------------------------------------|-------------------|-----------------|---------|
| Client Prope | rties     | AP Properties  | Security Information                    | Client Statistics | QOS Propertie   | s EoGRE |
| Session Ma   | nager     |                |                                         |                   |                 |         |
| IIF ID       |           |                | 0x9000000C                              |                   |                 |         |
| Authorized   |           |                | TRUE                                    |                   |                 |         |
| Common S     | ession ID |                | 000000000000000000000000000000000000000 | 00E79E8C7A9A      |                 |         |
| Acct Sessi   | on ID     |                | 0x00000000                              |                   |                 |         |
| Auth Metho   | od Status | List           |                                         |                   |                 |         |
| Method       |           |                | Dot1x                                   |                   |                 |         |
| SM State     |           |                |                                         | ED                |                 |         |
| SM Bood S    | toto.     |                | IDLE                                    |                   |                 |         |
| Sivi berid S | late      |                | IDLE                                    |                   |                 |         |
|              |           |                |                                         |                   |                 |         |
| vk-9800-1#s  | how wir   | eless client s | ummary                                  |                   |                 |         |
| Number of C  | lients:   | 2              | 1                                       |                   |                 |         |
| MAC Address  | AP        | Name           |                                         | Туре              | ID State        |         |
| Protocol Me  | thod      | Role           |                                         |                   |                 |         |
|              |           | 815            |                                         | WT.ZN             | 3 Run           |         |
| 11n(2.4) No  | ne        | Local          |                                         | NALW .            | 5 I(all         |         |
| b496.9126.d  | d6c AP1   | .810           |                                         | RLAN              | 1 Run           |         |
| Ethernet Do  | t1x       | Local          |                                         |                   |                 |         |

Number of Excluded Clients: 0

## Risoluzione dei problemi

Problemi comuni:

- Funziona solo il SSID locale, il SSID configurato sul WLC non viene trasmesso: verificare che l'AP si sia unito correttamente al controller.
- Impossibile accedere alla GUI OEAP: Verificare se l'access point ha un indirizzo IP e verificare la raggiungibilità (firewall, ACL, ecc. nella rete )
- I client wireless o cablati con commutazione centrale non sono in grado di autenticarsi o ottenere l'indirizzo IP: Prendere tracce RA, sempre su tracce, ecc.

Esempio di tracce Always on per il client Wired 802.1x:

[client-orch-sm] [18950]: (note): MAC: <client-mac> Association received. BSSID 00b0.e187.cfc0, old BSSID 0000.0000.0000, WLAN test\_rlan, Slot 2 AP 00b0.e187.cfc0, Ap\_1810

[client-orch-state] [18950]: (note): MAC: <client-mac> Client state transition: S\_CO\_INIT -> S\_CO\_ASSOCIATING

[dot11-validate] [18950]: (ERR): MAC: <client-mac> Failed to dot11 determine ms physical radio type. Invalid radio type :0 of the client.

[dot11] [18950]: (ERR): MAC: <client-mac> Failed to dot11 send association response. Encoding of assoc response failed for client reason code: 14.

[dot11] [18950]: (note): MAC: <client-mac> Association success. AID 1, Roaming = False, WGB =
False, 11r = False, 11w = False AID list: 0x1| 0x0| 0x0| 0x0

[client-orch-state] [18950]: (note): MAC: <client-mac> Client state transition: S\_CO\_ASSOCIATING -> S\_CO\_L2\_AUTH\_IN\_PROGRESS

[client-auth] [18950]: (note): MAC: <client-mac> ADD MOBILE sent. Client state flags: 0x71 BSSID: MAC: 00b0.el87.cfc0 capwap IFID: 0x90000012

[client-auth] [18950]: (note): MAC: <client-mac> L2 Authentication initiated. method DOT1X, Policy VLAN 1119,AAA override = 0 , NAC = 0

[ewlc-infra-evq] [18950]: (note): Authentication Success. Resolved Policy bitmap:11 for client <client-mac>

[client-orch-sm] [18950]: (note): MAC: <client-mac> Mobility discovery triggered. Client mode: Local

[client-orch-state] [18950]: (note): MAC: <client-mac> Client state transition: S\_CO\_L2\_AUTH\_IN\_PROGRESS -> S\_CO\_MOBILITY\_DISCOVERY\_IN\_PROGRESS

[mm-client] [18950]: (note): MAC: <client-mac> Mobility Successful. Roam Type None, Sub Roam Type MM\_SUB\_ROAM\_TYPE\_NONE, Previous BSSID MAC: 0000.0000.0000 Client IFID: 0xa0000003, Client Role: Local PoA: 0x90000012 PoP: 0x0

[client-auth] [18950]: (note): MAC: <client-mac> ADD MOBILE sent. Client state flags: 0x72 BSSID: MAC: 00b0.e187.cfc0 capwap IFID: 0x90000012

[client-orch-state] [18950]: (note): MAC: <client-mac> Client state transition: S\_CO\_MOBILITY\_DISCOVERY\_IN\_PROGRESS -> S\_CO\_DPATH\_PLUMB\_IN\_PROGRESS

[dot11] [18950]: (note): MAC: <client-mac> Client datapath entry params ssid:test\_rlan,slot\_id:2 bssid ifid: 0x0, radio\_ifid: 0x90000006, wlan\_ifid: 0xf0404001

[dpath\_svc] [18950]: (note): MAC: <client-mac> Client datapath entry created for ifid 0xa0000003

[client-orch-state] [18950]: (note): MAC: <client-mac> Client state transition: S\_CO\_DPATH\_PLUMB\_IN\_PROGRESS -> S\_CO\_IP\_LEARN\_IN\_PROGRESS

[client-iplearn] [18950]: (note): MAC: <client-mac> Client IP learn successful. Method: DHCP IP: <Cliet-IP>

[apmgr-db] [18950]: (ERR): 00b0.e187.cfc0 Get ATF policy name from WLAN profile:: Failed to get wlan profile. Searched wlan profile test\_rlan

[apmgr-db] [18950]: (ERR): 00b0.e187.cfc0 Failed to get ATF policy name

[apmgr-bssid] [18950]: (ERR): 00b0.e187.cfc0 Failed to get ATF policy name from WLAN profile name: No such file or directory

[client-orch-sm] [18950]: (ERR): Failed to get client ATF policy name: No such file or directory

[client-orch-state] [18950]: (note): MAC: <client-mac> Client state transition: S\_CO\_IP\_LEARN\_IN\_PROGRESS -> S\_CO\_RUN